## Case Status and how to change it

1/4

- Description of case status
- How to pause a case
- How to cancel a case
- How to close a case

Case possible statuses:

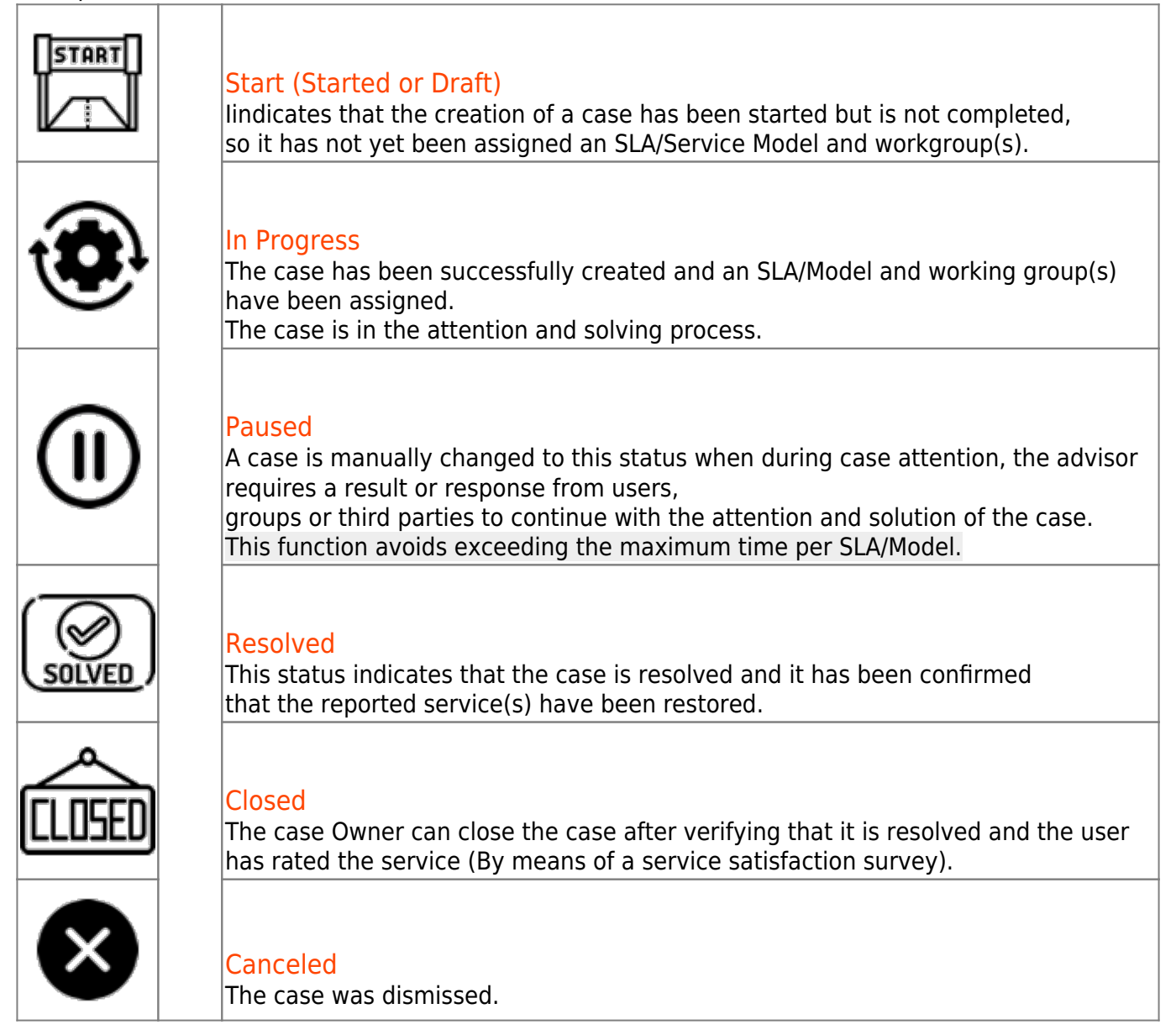

How to pause a case

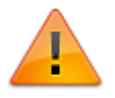

To pause a case its current status must be InProgress.

- 1. Log in to the ITHelpCenter portal. Go to *Case Management > Console*. In the case grid, select the case to pause and double click on it or click on the **Resolve** button.
- 2. In the case attention window click on the **Status** button, the subwindow to change the status will open, select **Paused** in the drop-down field.

| Fund | ctional Hierarchical Status                |
|------|--------------------------------------------|
|      | ×<br>Change Status<br>(Current:InProgress) |
|      | New status                                 |
|      | Cancelled 🗸                                |
|      | Cancelled                                  |
|      | Paused                                     |
|      |                                            |
|      | Close 💥 Change Status 🗸                    |

3. *Optional*. Enter the cause of the change and click **Change Status** In the main case attention window click on the **Update** button to refresh the case status to **Paused**.

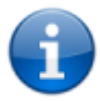

To change the status to **InProgress** select the case and with the **Status** button change the state again.

## How to cancel a case

- To cancel a case its current status may be **InProgress, Paused or Resolved.**
- 1. Log in to the ITHelpCenter portal. Go to *Case Management > Console*. In the case grid, select the case to cancel and double click on it or click on the **Resolve** button.
- 2. In the case attention window click on the **Status** button, the subwindow to change the status will open, select **Canceled** in the drop-down field.
- 3. *Optional*. Enter the cause of cancellation and click on **Change Status**. The case will be automatically discarded and the attention window will close.

## How to close a case

- 1. Log in to the ITHelpCenter portal. Go to *Case Management > Console*. In the case grid, select the case to pause and double click on it or click on the **Resolve** button.
- A case can only be closed when the case is already in the last step of the model, where the Closed option will be available in the status drop-down field.
  Optionally enter a closing comment and select from the list a *result* and *cost* of the solution.

Finally click on the **Change Status** button, a message will be displayed indicating if the category, priority, urgency (Is Major) of the case was verified before closing, when the **OK** button is clicked the status will change to **Closed**. See Category tool

| Did you verify that all the final data of the record is correct? (i.e:<br>Category, Priority, is major) |                                   |  |
|----------------------------------------------------------------------------------------------------|-----------------------------------|--|
| OK Cancel                                                                                               | To the set of the set of the set  |  |
| When the OK button is clicked                                                                           | Change Status (Current: Pesolved) |  |
| the status will change to Closed                                                                        | New status                        |  |
|                                                                                                    | Closed                            |  |
| New status Closed                                                                                       | Change Status Description         |  |
| ОК                                                                                                    |                                   |  |
|                                                                                                    |                                   |  |
|                                                                                                    | Result: Ok_software 🗸             |  |
|                                                                                                    | Return cost: 0                    |  |
|                                                                                                    | Change Status 🗸                   |  |

From: http://www.leverit.com/ithelpcenter/ - **IT Help Center** 

Permanent link: http://www.leverit.com/ithelpcenter/asesor:estado\_casos

Last update: 2021/08/19 20:20

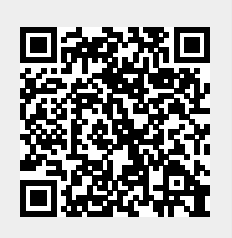